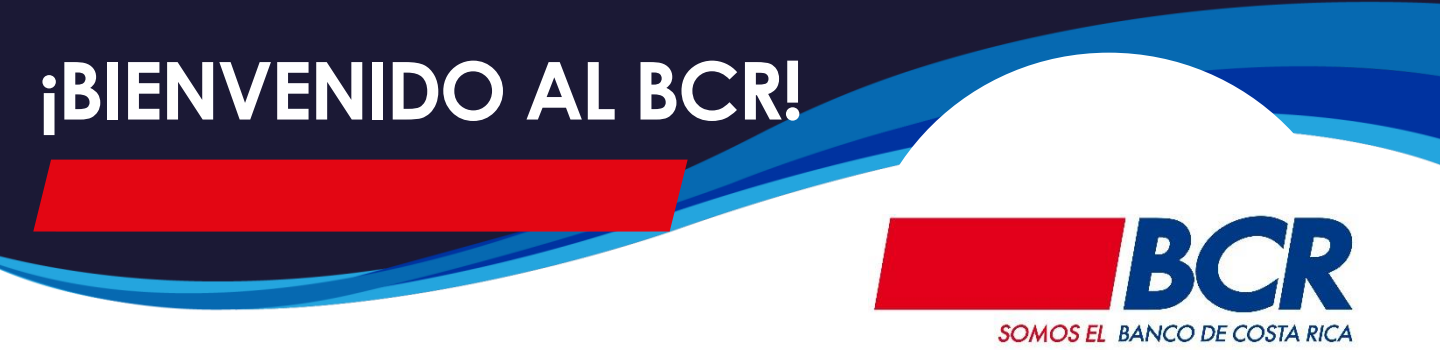

Ahora que es parte del BCR, para aprovechar todas las facilidades que el banco le ofrece, hacer uso de los canales digitales y poder contar con el PIN de su tarjeta o afiliar su SINPE Móvil, por favor siga las guías adjuntas, siguiendo los pasos que en ella se describe, ubique el número de guía en la esquina superior derecha de cada una

Auto afiliación BCR Móvil y bancobcr.com (solo una de las dos)

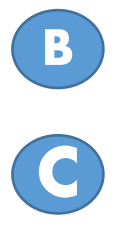

PIN

Autoafiliación de SINPE Móvil

Obtener su BCR Clave Virtual

Recuerde que pude aprender mucho más accediendo los video tutoriales del BCR publicados en YouTube y bancobcr.com

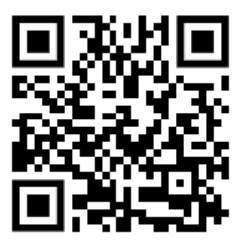

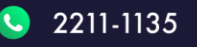

🕜 BancoBCR

CentroAsistenciaBCR@bancobcr.com

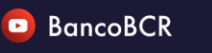

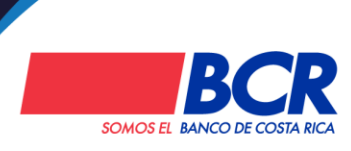

# Autoafiliación

desde bancobcr.com

Este es el proceso de auto afiliación para acceder por primera vez a bancobcr.com y App BCR Móvil es muy fácil siga estos pasos (si ya lo realizó desde BCR Móvil, no lo tiene que repetir)

Ingrese a www.bancobcr.com , elija la opción de "Personas" Buscar Personas Empresas Ubíquenos En la Oficina Virtual, diríjase a la sección "Registrarse" y seleccione "Continuar" Registrarse 5) Registrese aquí si desea utilizar los servicios de Banca Digital. Para registrarse requiere ser cliente y tener al menos un producto activo. 6) En el registro, ingrese los datos que se le solicita Registro 912 onto do 16 divisor Elemente: 1324132413241324132

#### Acepte el reglamento y presiones "Registrarse"

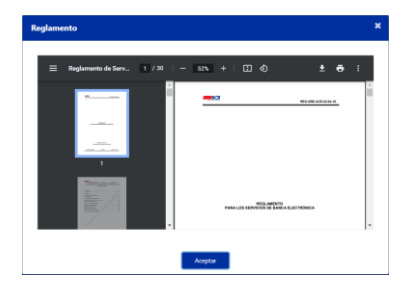

Recibirá un correo con su usuario y clave temporal y una Notificación por SMS de la transacción

Recibido el correo diríjase a "Ingresar" en la Oficina Virtual e indique el usuario y contraseña temporal que recibió en su correo

| Ø) |
|----|
| 0  |
|    |
|    |
|    |

Para ver los videotutoriales escanee el código QR e ingrese a nuestro Canal de YouTube

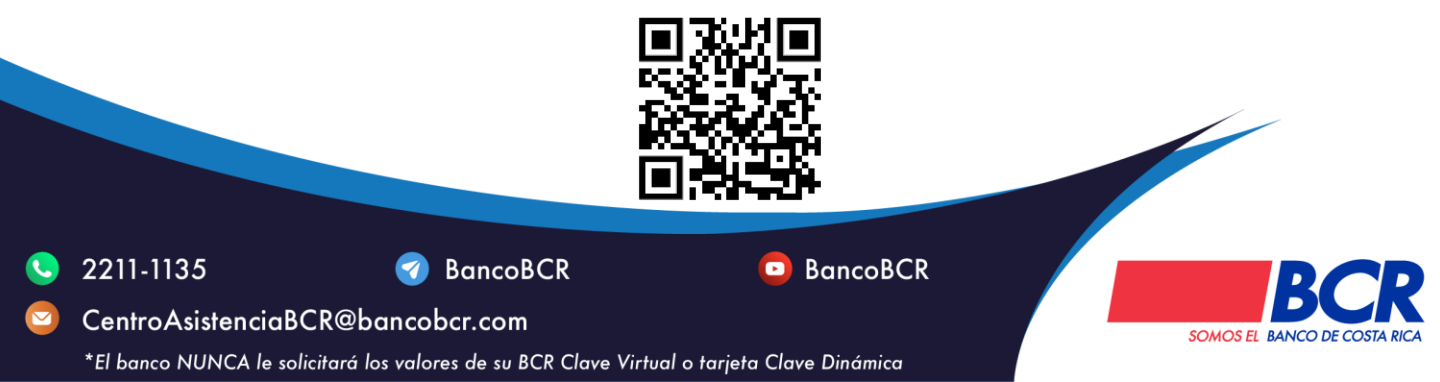

# Autoafiliación

desde BCR Móvil

Este es el proceso de auto afiliación para acceder por primera vez a bancobcr.com y App BCR Móvil es muy fácil siga estos pasos (si ya lo realizó desde bancobcr.com, no lo tiene que repetir)

| Descargue e instale BCR Móvil desde la tienda de aplicaciones respectiva. Una vez listo esto ábrala y ubique el botón " + "                                                                                                    | rse"           |
|----------------------------------------------------------------------------------------------------|----------------|
| Recibirá un correo con su usuario y o                                                                                                    | clave          |
| temporal y una Notificación por SMS d<br>transacción                                                                                                    | le la          |
| <ul> <li>2 Puse el botón " + " y luego "Registrarse" y seleccione "Continuar"</li> <li>3 Ingrese los datos que se le solicita</li> <li> *  *  *  *  *  *  *  *  *  *  *  *  *  *  *  *  *  *  *  *  *  *  *  *  *  *  *  *  *  *  *  *  *  *  *  *  *  *  *  *  *  *  *  *  *  *  *  *  *  *  *  *  *  *  *  *  *  *  *  *  *  *  *  *  *  *  *  *  *  *  *  *  *  *  *  *  *  *  *  *  *  *  *  *  *  *  *  *  *  *  *  *  *  *  *  *  *  *  *  *  *  *  *  *  *  *  *  *  *  *  *  *  *  *  *  *  *  *  *  *  *  *  *  *  *  *  *  *  *  *  *  *  *  *  *  *  *  *  *  *  *  *  *  *  *  *  *  *  *  *  *  *  *  *  *  *  *  *  *  *  *  *  *  *  *  *  *  *  *  *  *  *  *  *  *  *  *  *  *  *  *  *  *  *  *  *  *  *  *  *  *</li></ul>                                                                                                    | ntalla<br>seña |
| Interfactor   Para ver los videotutoriales escanee el código QR e ingrese a nue control de regione de regione d | iestro         |

#### 2211-1135

CentroAsistenciaBCR@bancobcr.com

匇 BancoBCR

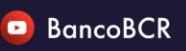

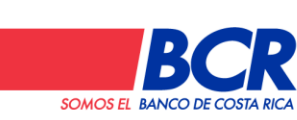

\*El banco NUNCA le solicitará los valores de su BCR Clave Virtual o tarjeta Clave Dinámica

**A**2

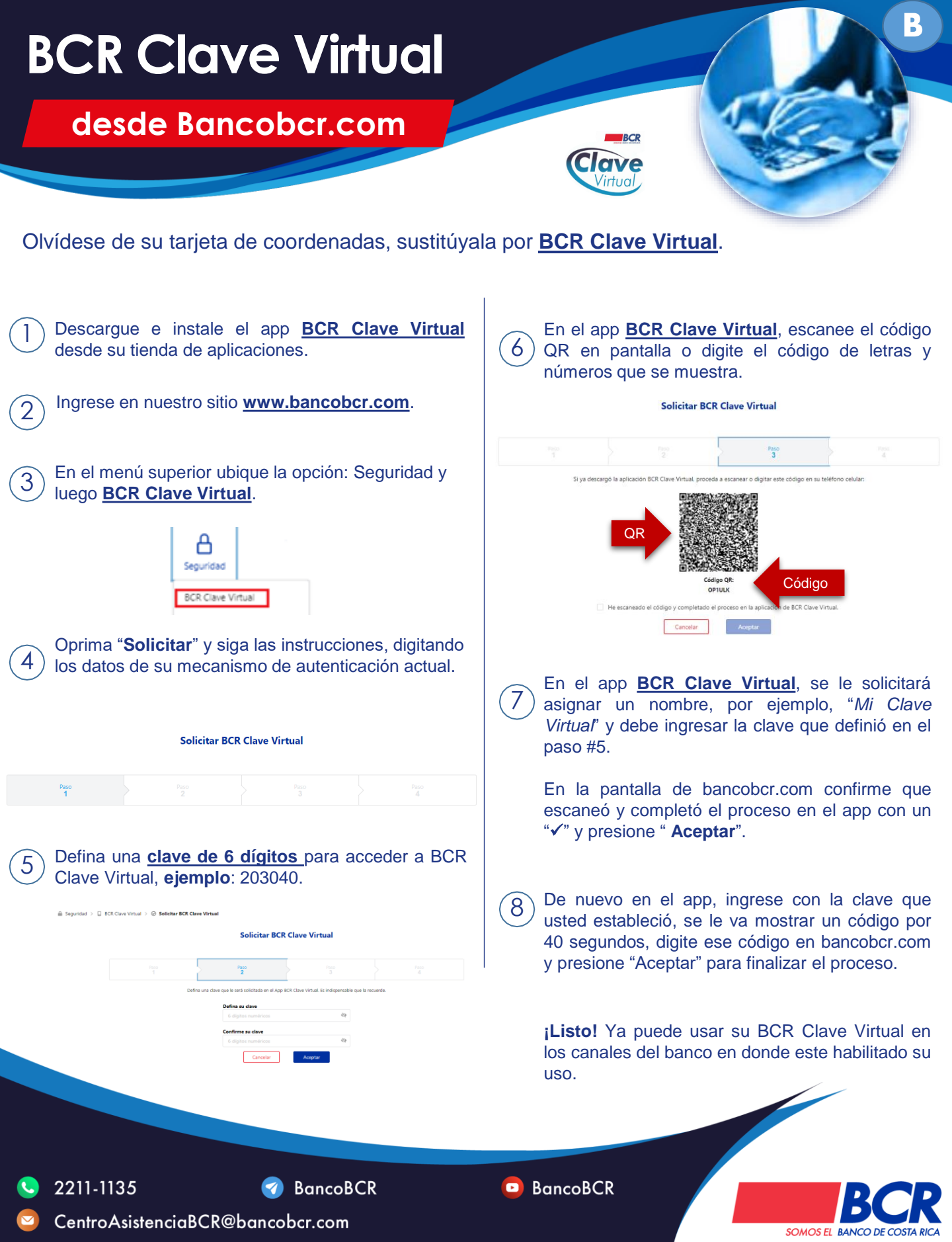

## Autogestione el

PIN de sus tarjetas BCR

Solicite el PIN de su tarjeta de débito y/o crédito desde el App BCR Móvil de forma ágil, rápida, segura y gratuita; sin ir a una oficina BCR

5

6)

7

solicitar

validar

Ingrese a la App BCR Móvil

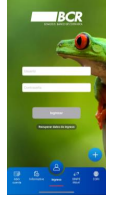

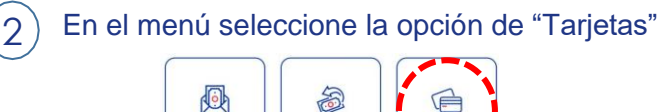

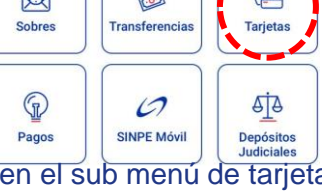

Una vez en el sub menú de tarjetas seleccione "Solicitud de PIN"

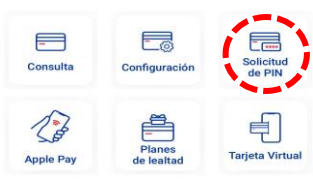

Seleccione la tarjeta de crédito o débito que desea solicitar el PIN

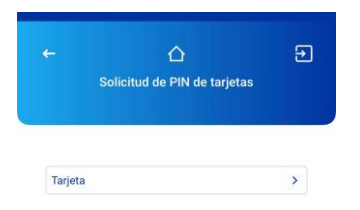

CentroAsistenciaBCR@bancobcr.com

Para ver los videotutoriales escanee el código QR e ingrese a nuestro Canal de YouTube

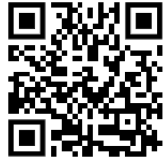

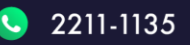

3

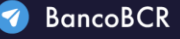

El banco NUNCA le solicitará los valores de su BCR Clave Virtual o tarjeta Clave Dinámica\*

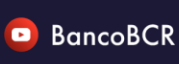

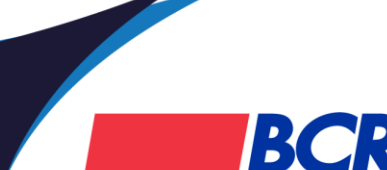

SOMOS EL BANCO DE C

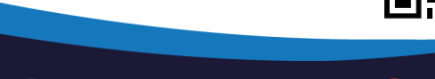

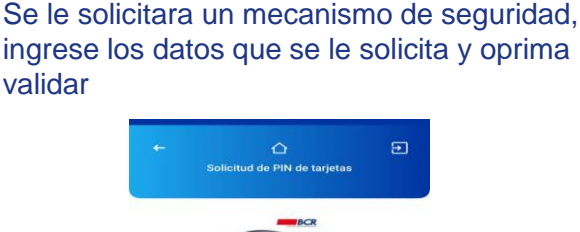

Se presentara la información de la tarjeta

solicitada, verifique la información y oprima

Ð

Validar solicitud de PIN 5555 55\*\* \*\*\*\* 5555 O DELGADO

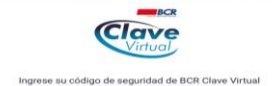

El PIN de la tarjea se mostrara, por un lapso de 90 segundos

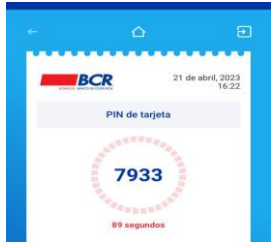

- Lea las consideraciones que se le presentan
- Una vez finalizado el tiempo volverá al menú de la App

## Autogestione

#### SINPE Móvil con el BCR

Aprenda a afiliar BCR SINPE Móvil con estos sencillos pasos, desde su casa, oficina o donde quiera

Ingrese a bancobcr.com, en Personas ubique en el menú SINPE Móvil y Afiliación

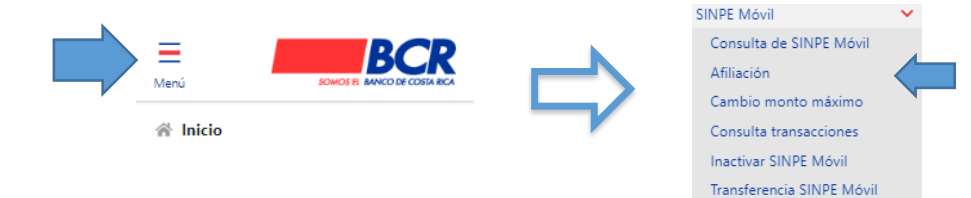

Complete los datos que le sean solicitados y presione afiliar. (El número de celular debe iniciar con 5, 6, 7, u 8)

| Número de identificación: | 11111111            |
|---------------------------|---------------------|
| Teléfono móvil:           | 88888888            |
| Cuenta IBAN asociada      | CR 152 8: Ahorros 💙 |
| Nombre del usuario:       | Nombre del cliente  |

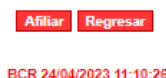

) Se le confirmará el éxito de la matrícula

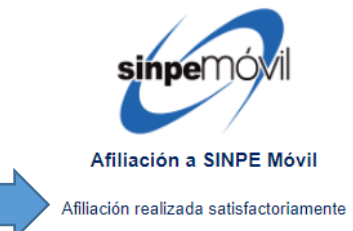

Recuerde que desde bancobcr.com también puede: Consultar los números afiliados y su cuenta respectiva, cambiar el monto máximo a utilizar por mensaje de textos (SMS) o internet, consultar transacciones, inactivar el servicio o hacer transferencias; sin desplazarse

\* Tenga en cuenta que el teléfono por afiliar no debe estar registrado con otra cuenta del BCR o de otro banco, o que la cuenta BCR no tenga ya otro teléfono afiliado

CentroAsistenciaBCR@bancobcr.com

Para ver los videotutoriales escanee el código QR e ingrese a nuestro Canal de YouTube

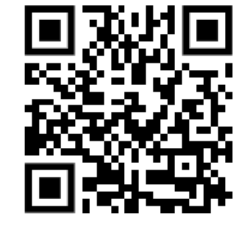

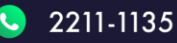

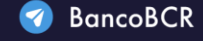

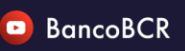

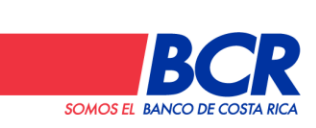

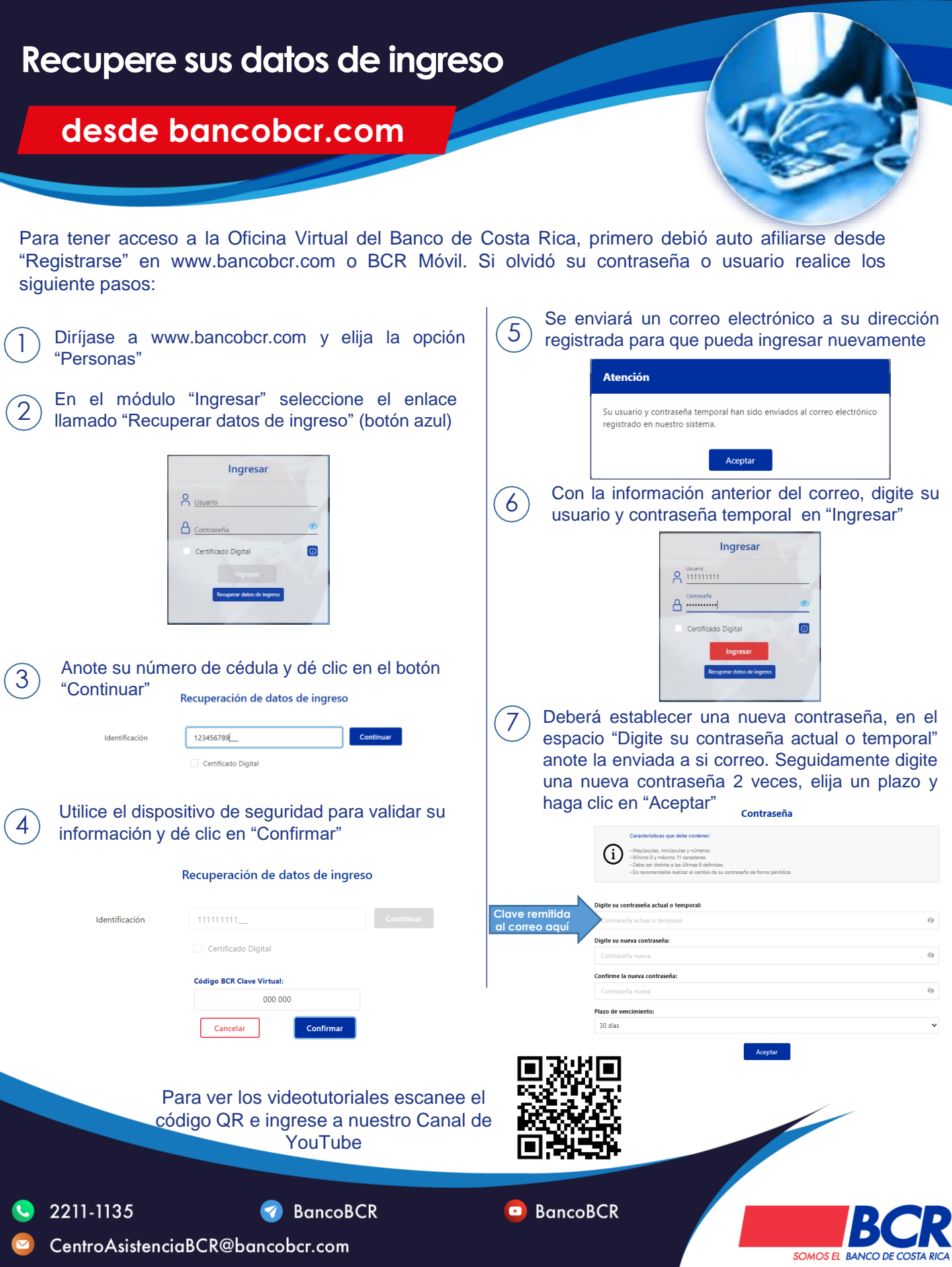

#### Recupere sus datos de ingreso

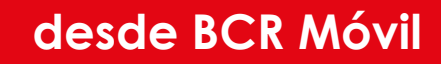

Para tener acceso en BCR Móvil a sus productos, primero debió auto afiliarse desde "Registrarse" en

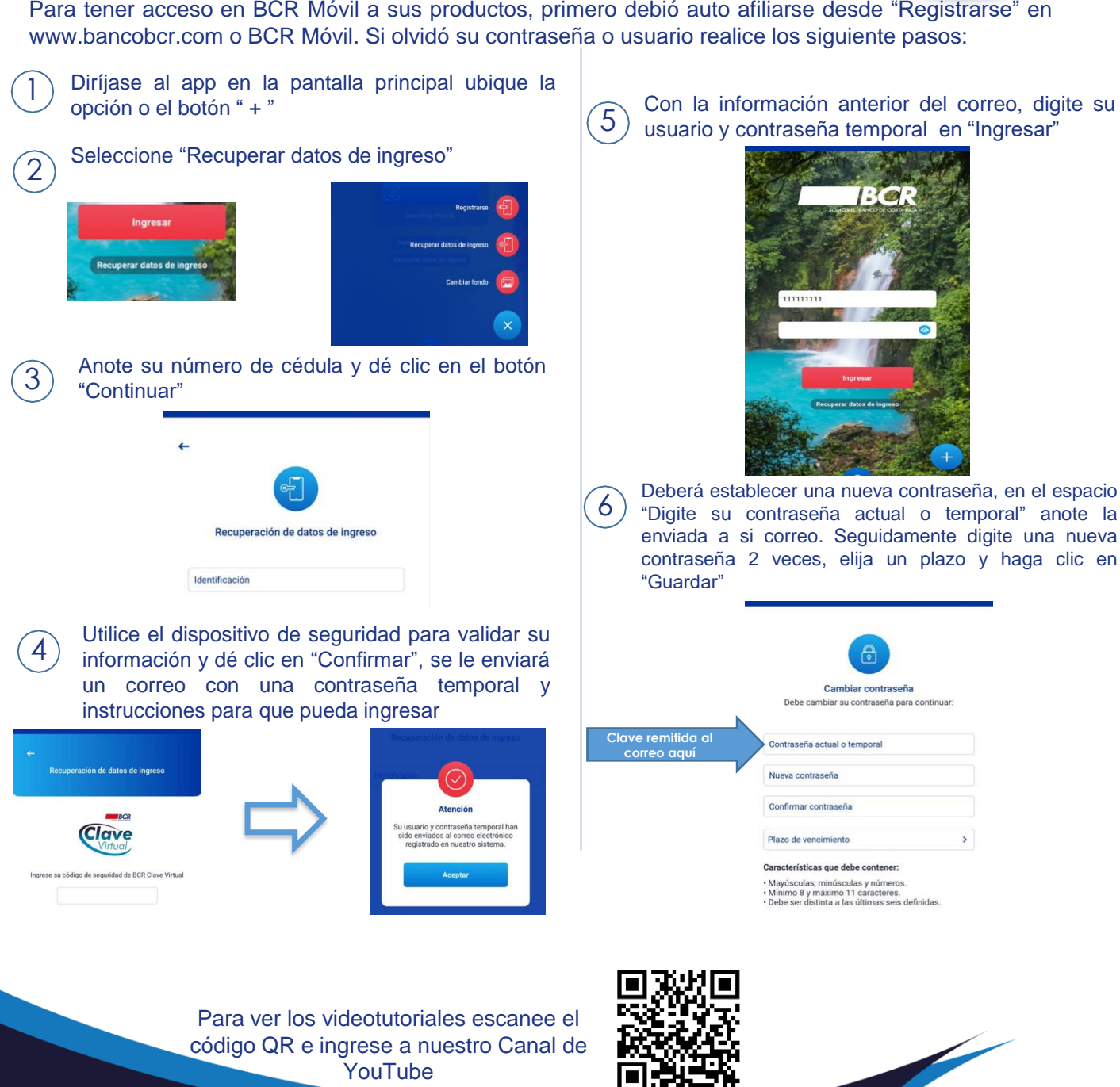

2211-1135

CentroAsistenciaBCR@bancobcr.com

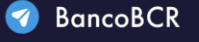

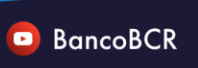

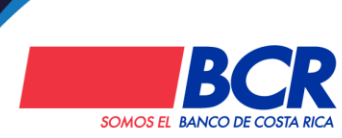